# 113 年家庭教育 4 小時認證步驟

1. 進入「教育部磨課師平台」

<u>https://moocs.moe.edu.tw/moocs/#/home</u>, 並點選登入。

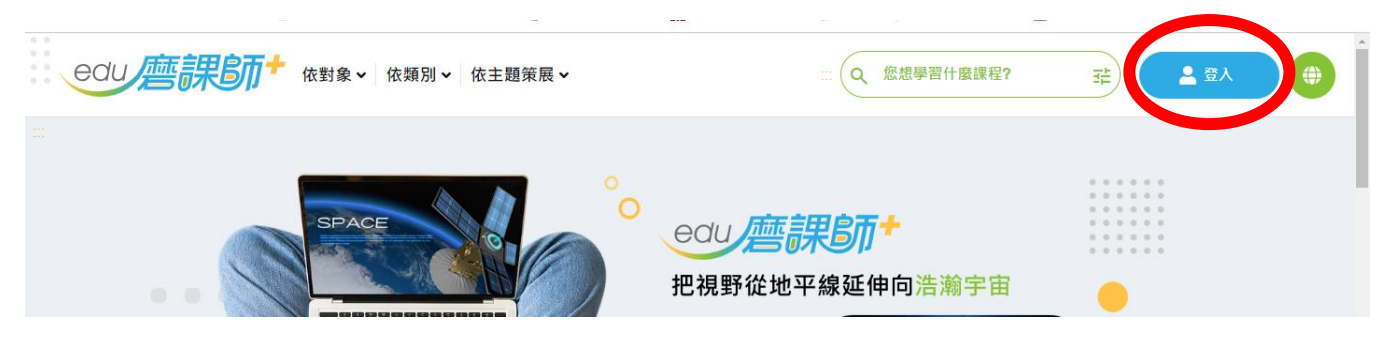

2. 使用教育雲端帳號或縣市帳號登入, (aa 帳號)

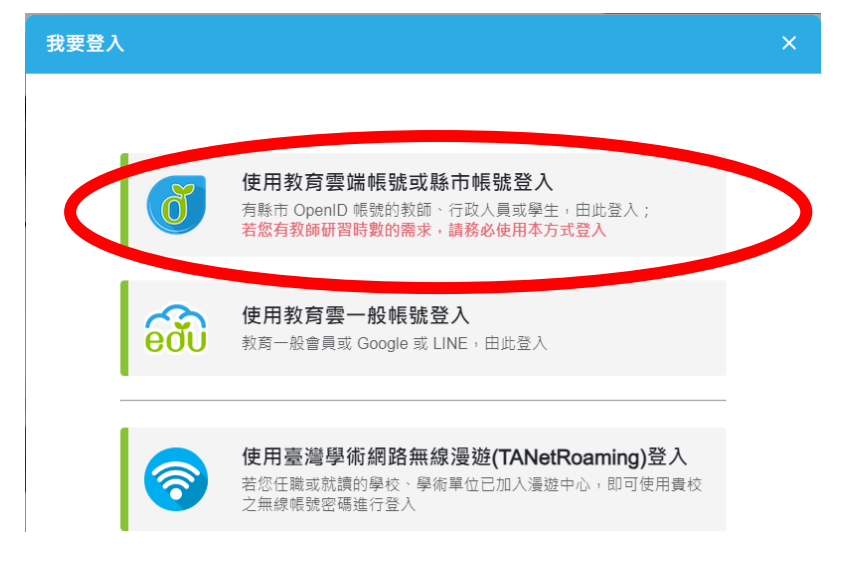

3. 輸入帳號及密碼登入

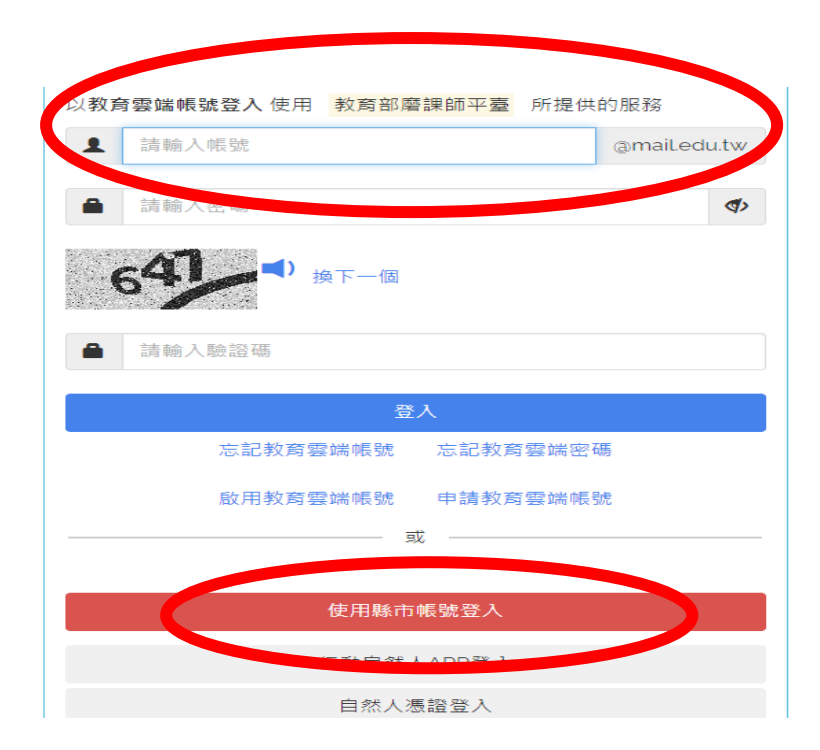

4. 在「您想學習什麼課程?」中分別搜尋「多元文化家庭」、「高級中 等以下學校中的子職教育」兩項課程

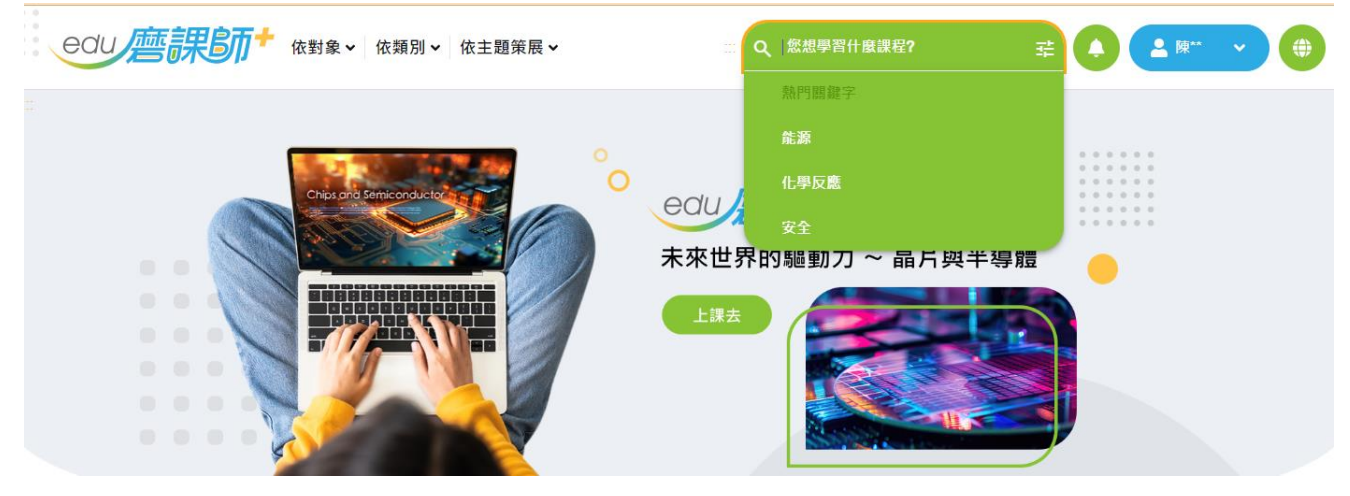

5. 出現課程名稱後點選

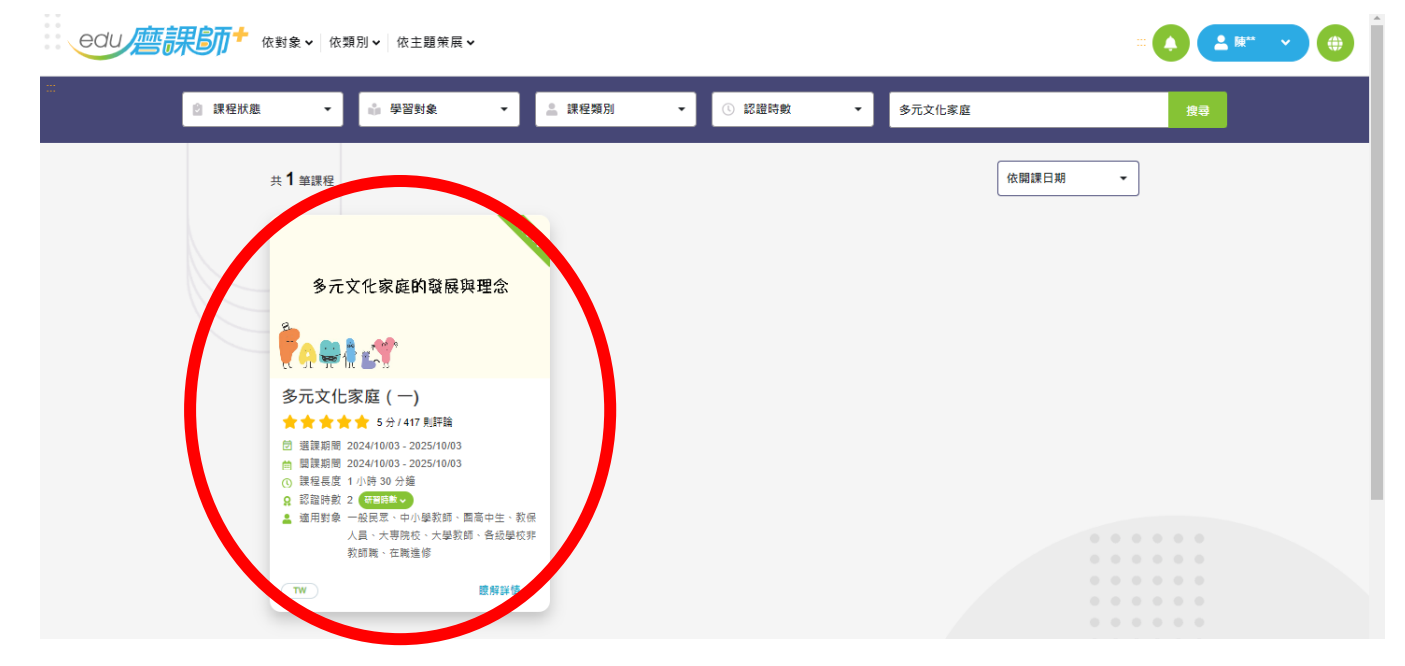

## 6. 點選「已報名 (前往學習環境)」

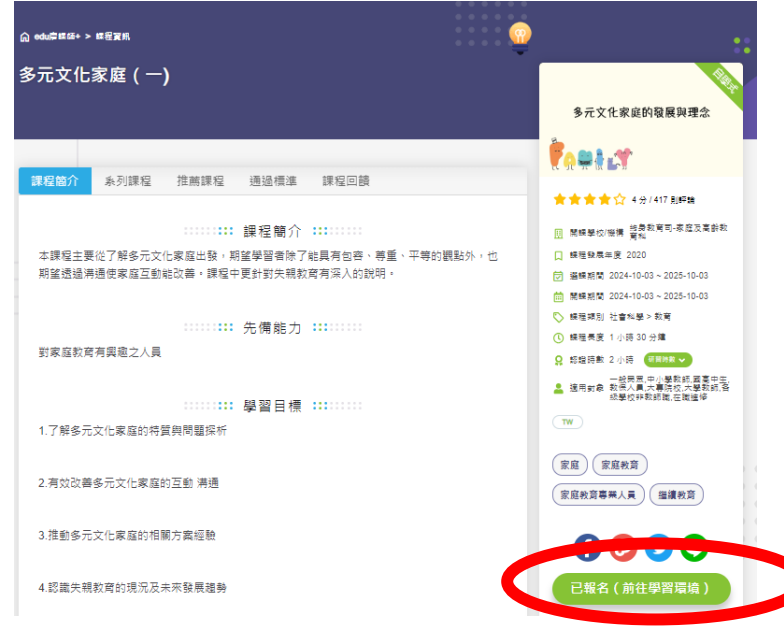

#### 7. 課程頁面操作(分別點選各章節進行課程)

|                                      | 文化家庭(一)                                                                                                    |   |
|--------------------------------------|----------------------------------------------------------------------------------------------------|---|
| ************************************ | 文化家庭(一)<br>- + max<br>多元文化家庭的發展與理念<br>課程方向:<br>本課程主要從了解多元文化家庭出發,期望學習者除了能具有包容、<br>尊重、平等的觀點外,也期望透過溝通使家庭互動能改善。課程中更<br>針對失親教育有深入的說明。<br>課程目標:<br>1. 了解多元文化家庭的特質與問題採析<br>2. 有效改善多元文化家庭的時質與問題採析<br>3. 推動多元文化家庭的相關方案經驗<br>4. 認識失親教育的現況及未來發展趨勢<br>5. 失親教育問題的多元介入<br>6. 失親教育的方案推動經驗 |   |
|                                      |                                                                                                    | × |

| ┈ ● 多元文化家庭                      | (-)                                                                                                    |
|---------------------------------|----------------------------------------------------------------------------------------------------|
| ◆     多元文化家庭       ↑ ↓     1 /2 | <ul> <li>(一)</li> <li>▲ 東西東</li> <li>多元文化家庭的發展與理念</li> <li>課程方向:</li> <li>本課程主要從了解多元文化家庭出發,期望學習者除了能具有包容、<br/>尊重、平等的觀點外,也期望透過溝通使家庭互動能改善。課程中更<br/>針對失親教育有深入的說明。</li> <li>課程目標:</li> <li>1. 了解多元文化家庭的特質與問題探析</li> <li>4. 有效改善多元文化家庭的時質與問題探析</li> <li>2. 有效改善多元文化家庭的目間清通</li> <li>4. 超勤多元文化家庭的相關方案經驗</li> <li>2. 推動多元文化家庭的相關方案經驗</li> <li>3. 推動多元文化家庭的相關方案經驗</li> <li>3. 推動多元文化家庭的相關方案經驗</li> <li>4. 認識失親教育的現況及未來發展趨勢</li> <li>5. 失親教育問題的多元介入</li> <li>6. 失親教育的方案推動經驗</li> </ul> |
|                                 |                                                                                                    |

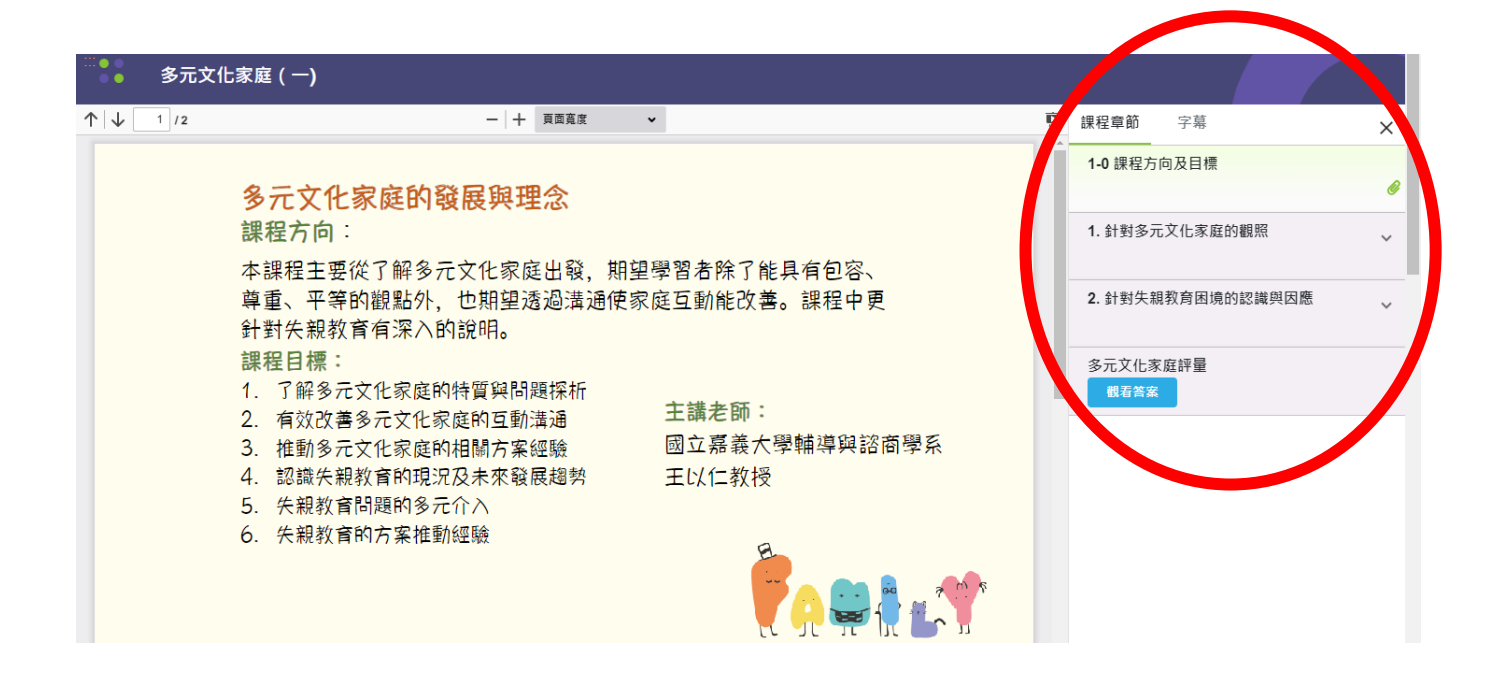

8. 課程頁面下拉後,選擇「通過標準」

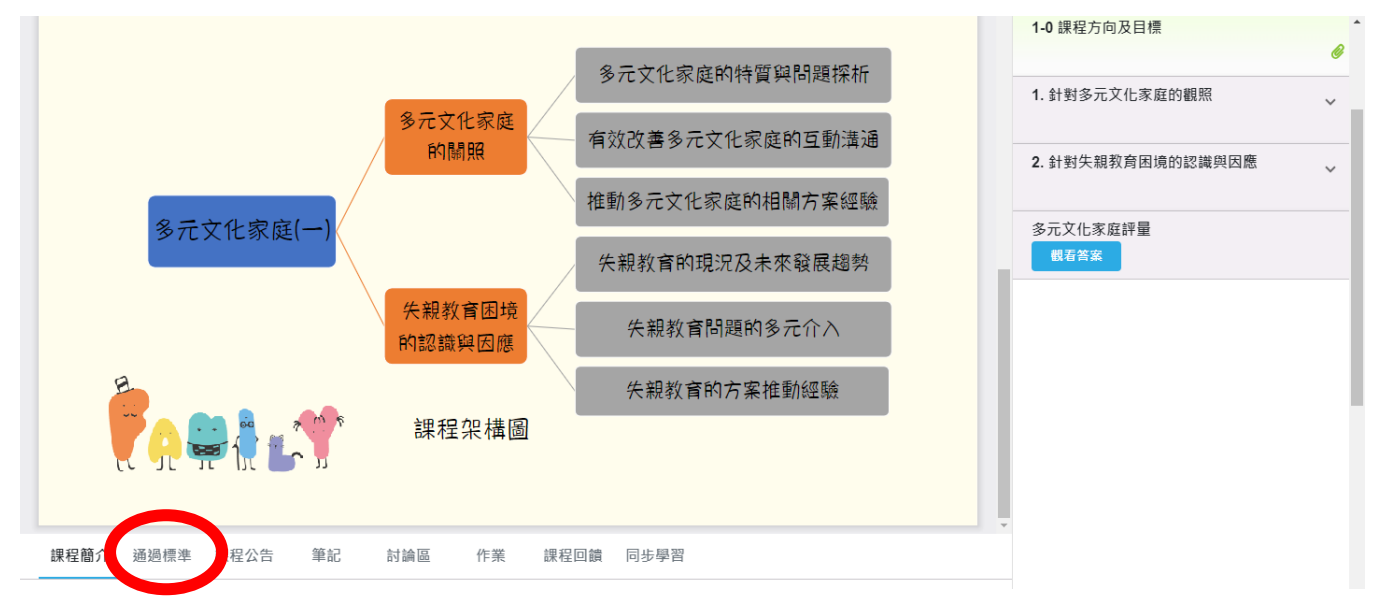

#### 9. 檢查閱讀時數是否達標

| 課程簡介           | 通過標準   | 課程公告         | 筆記   | 討論區  | 作業 | 課程回饋  | 同步學習 |          |                           |
|----------------|--------|--------------|------|------|----|-------|------|----------|---------------------------|
|                |        |              |      |      | 通過 | 標準 ∷  |      |          |                           |
| 通<br>PAS       | 過<br>s | 閱讀時嬰<br>測驗成餐 |      |      |    | 🛃 修課證 | 明下載  | 13       | 2 分鐘 (100%)<br>9 分 (100%) |
|                |        |              | 章節/〉 | 則驗名稱 |    |       |      | 學習狀況     | 完成狀態                      |
| <b>1-0</b> 課程方 | 向及目標   |              |      |      |    |       |      | 00:09:20 | 已閱讀                       |
|                |        |              |      |      |    |       |      |          |                           |

## 10. 課程結束後,點選「測驗/考試」進入評量

|                       | 多元文化家庭(一)                                        |                   |   |
|-----------------------|--------------------------------------------------|-------------------|---|
| $\uparrow \downarrow$ | 1 /2 - + 自動編款 ・                                  | 課程章節 字幕           | х |
|                       | 多二文化完成的發展的理念                                     | 1-0 課程方向及目標       | Ø |
|                       | 多九又九豕延时改展兴 理心 課程方向:                              | 1. 針對多元文化家庭的觀照    | ř |
|                       | 本課程主要從了解多元文化家庭出發,期望學習者除了能具有包容                    | 2. 針對失親教育困境的認識與因應 | ~ |
|                       | 年至、一年的銀和方, 它新主因過痛通便家庭互動能以告。 課程4<br>針對失親教育有深入的說明。 | 多元文化家庭評量<br>截著答案  |   |

### 11. 評量結果及格即可完成課程

| <br>多元文化家庭(一)        |                   | ^ |
|----------------------|-------------------|---|
|                      | 課程章節  字幕          | × |
|                      | 1-0 課程方向及目標       | 0 |
|                      | 1. 針對多元文化家庭的觀照    | ~ |
| 多元文化家庭評量             | 2. 針對失親教育困境的認識與因應 | ~ |
| 總題數: 10<br>計分方式: 最高分 | 多元文化家庭評量          |   |
| 17音紅旗: 第1次           |                   |   |
|                      |                   |   |

12. 完成課程、評量後,利用「個人專區」點選「我修的課」觀看時數

| 核  | 計         |                       |        |                               |         |
|----|-----------|-----------------------|--------|-------------------------------|---------|
| ec | 四唐課師+     | 依對象 → 依類別 → 依主題策展 →   | ∷ Q 能源 | ፰ 🖉 👱 №** 🗸                   | 1       |
|    | 多元文化家庭(一) |                       |        | <ul> <li>         ・</li></ul> |         |
|    |           |                       |        | 課程章節 字                        | ×       |
|    |           |                       |        | 1. 針對多元文化家庭的觀照                | <i></i> |
|    |           | 多元文化家庭評量              |        | 2 外對仁知教奈用:音的詞識朗困難             |         |
|    |           | 總題數: 10               |        |                               | ~       |
|    |           | 計分方式: 最高分<br>作答紀錄: 第1 |        | 多元文化家庭評量 截看答案                 |         |
|    |           |                       |        |                               |         |
|    |           | 観看答案 ⊘                |        |                               |         |

13. 點選「學習證明」

| edu        | 。<br>課<br>師<br>*            | 封象 ✔ 依類別 ✔ 依主題策展   | •        |                              | 、能源  |             | #        | <b>全</b> 陳** |  |
|------------|-----------------------------|--------------------|----------|------------------------------|------|-------------|----------|--------------|--|
| <br>⋒<br>我 | eduna課師+ > 我修的課<br>诊修的課 🌯 I | MY LEARNING        |          |                              |      |             |          |              |  |
|            |                             |                    |          |                              |      |             | 不限       | •            |  |
|            | ,<br>課程類別                   | 課程名稱               | 認證<br>時數 | 開課期間                         | 學習狀態 | 申請<br>退選    | 課程<br>回饋 | 學習<br>證明     |  |
|            | 社會科學,教育                     | 高級中等以下學校中的子職教<br>育 | 2        | 從 2024-10-03<br>到 2025-10-03 | 通過 🖌 | 已通過<br>不可退選 | 8        | *            |  |
|            | 社會科學,教育                     | 多元文化家庭(一)          | 2        | 從 2024-10-03<br>到 2025-10-03 | 通過 🖌 | 已通過<br>不可退選 | 8        | *            |  |

#### 14. 下載「學習證明」

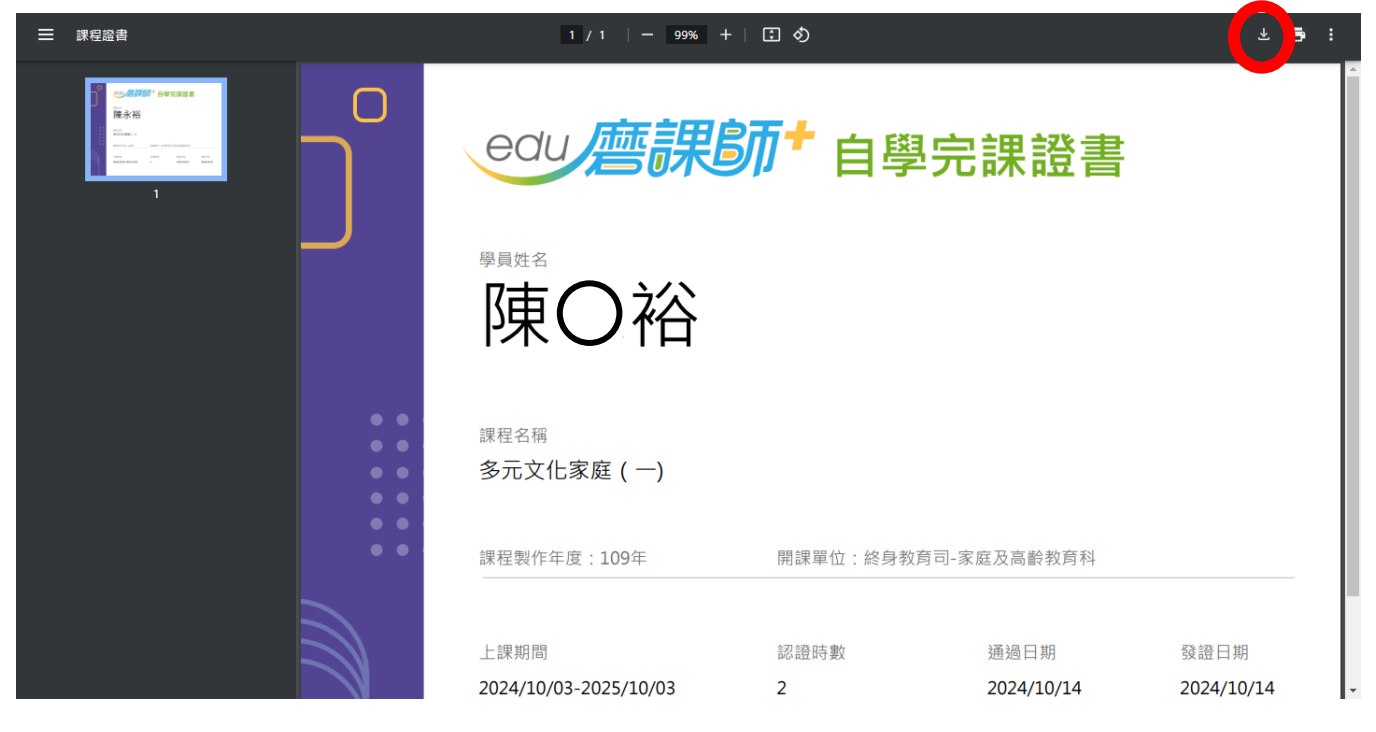

15.上傳表單 https://forms.gle/N1TWfnBG3UxqCVz96